# NOTICE D'UTILISATION

### TABLE DES MATIÈRES

| S'INSCRIRE                               | P1 |
|------------------------------------------|----|
| CHARTE D'UTILISATION                     | P1 |
| CRÉER ou MODIFIER SON PROFIL             | P2 |
| TROUVER UN PROFESSIONNEL                 | P2 |
| CRÉER SON RÉPERTOIRE DE CONTACT          | P2 |
| CONSULTER LES ANNONCES                   | P3 |
| CRÉER ET PUBLIER SON ANNONCE             | P3 |
| CRÉER SON RÉPERTOIRE D'ANNONCE FAVORITES | P3 |
| STOCKER SES PROPRES DOCUMENTS            | P4 |
| CRÉER OU IMPORTER UN NOUVEAU CLIENT      | P4 |
| SAISIR UN RELEVÉ D'INFORMATION           | P4 |
| AJUSTER UN BILAN AUTOMATIQUE             | P5 |
| PARTAGER UN CLIENT                       | P6 |
| PARTAGER SON DOSSIER AVEC VOTRE CLIENT   | P6 |
| SUIVRE SON ACTIVITÉ                      | P7 |
| LA MESSAGERIE                            | P8 |
| LES OUTILS                               | P8 |

#### S'INSCRIRE

| Qui sommes-nous? |       | S'inscrire                                   |   | Se    | connecter | • |
|------------------|-------|----------------------------------------------|---|-------|-----------|---|
|                  | en ta | int que particulier<br>int que professionnel | 0 | utils | Contact   |   |

 Depuis le bandeau titre en haut à droite, sélectionner « s'inscrire en tant que professionnel » puis laissez-vous guider...

#### CHARTE D'UTILISATION

# **CHARTE SÉRÉNITÉ**

Comme dans tout espace collectif, chaque membre s'engage (CGU / CGV) à respecter quelques règles indispensables à une synergie efficace et paisible, à savoir principalement :

- **1-** Être en conformité et en respect avec la législation en vigueur pour l'exercice de l'activité professionnelle qu'il promouvoit sur *LA PLATEFORME PATRIMONIALE*.
- **2-** Garantir la confidentialité et la protection des données qui lui sont confiées sur *LA PLATEFORME PATRIMONIALE*
- 3- Respecter le principe de la propriété du fichier client et le mécanisme de la dénonciation des clients.

*LA PLATEFORME PATRIMONIALE* en tant qu'outil collaboratif, permet d'assurer la protection des fichiers client et d'en garantir la non-spoliation. La saisie de données client sont horodatées et ne sont accessibles qu'au conseiller référent (c'est à dire celui qui l'a dénoncé par une saisie sur le site).

Ce dernier peut décider d'inviter un autre membre à travailler sur son client en partageant avec lui sa fiche. Conformément aux *Conditions Générales d'Utilisation*, chaque membre s'engage alors à ne jamais initier de démarche commerciale (directement ou indirectement) sur les fichiers clients qui lui sont confiés par le biais de *LA PLATEFORME PATRIMONIALE* sans l'accord préalable du conseiller référent.

Pour déroger à cette règle, l'utilisateur revendiquant une relation commerciale libre avec un prospect-client devra pouvoir justifier:

- Soit d'une relation commerciale antérieure à sa première inscription sur *LA PLATEFORME PATRIMONIALE*
- Soit d'une relation commerciale antérieure à la dénonciation du client-prospect sur *LA PLATEFORME PATRIMONIALE* par un autre adhérent.

#### **CRÉER OU MODIFIER SON PROFIL**

Votre Profil utilisateur est l'ensemble des informations, documents et coordonnées qui seront accessible à tout internaute membre ou non-membre. Il vous permet d'être référencé tant auprès de professionnels futurs partenaires que de nouveaux prospects internet.

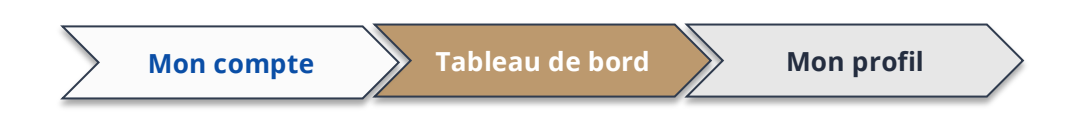

#### **TROUVER UN PROFESSIONNEL**

Parce que l'union fait la force, LA PLATEFORME PATRIMONIALE crée les synergies, permet très facilement de multiplier et diversifier les sources de chiffre d'affaire.

*Qu'il s'agisse de trouver un confrère comme relais de son activité dans d'autres régions ou un relais de compétences dans des domaines de services complémentaires c'est ici :* 

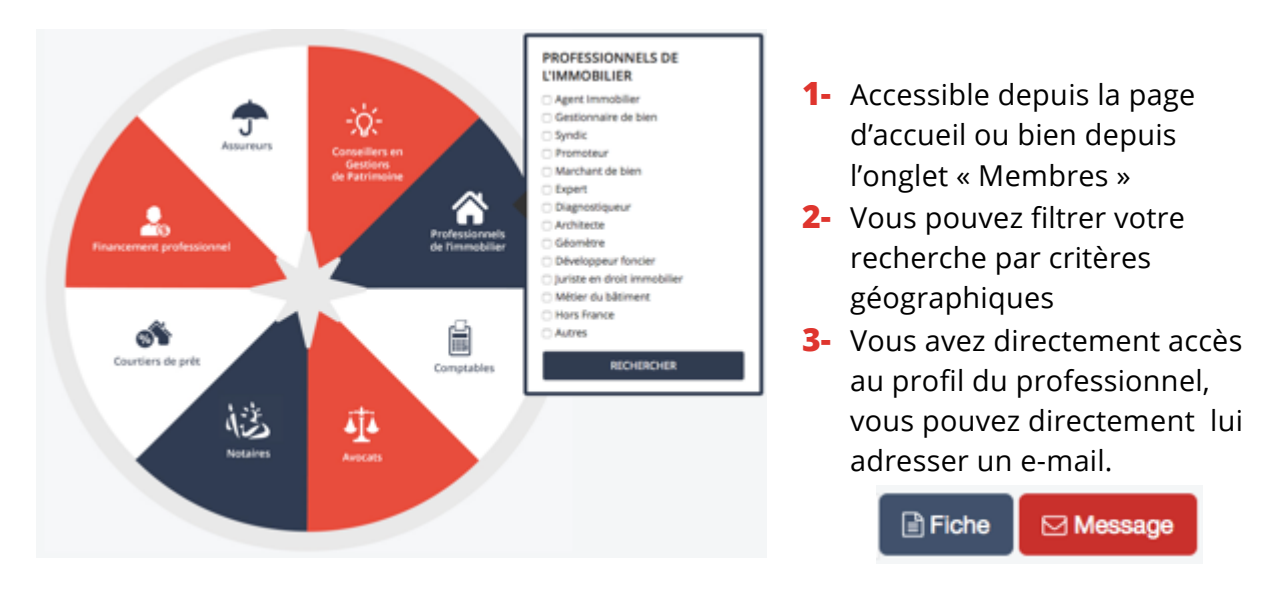

#### **CRÉER SON RÉPERTOIRE DE CONTACT**

1- Sélectionnez vos membres « Favoris » ...

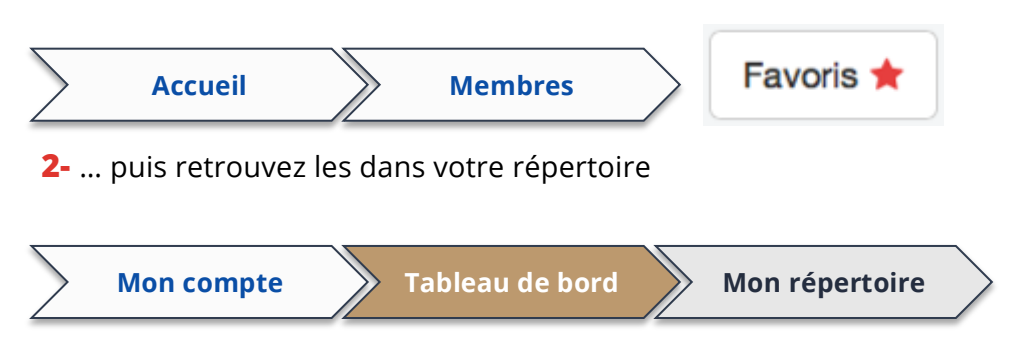

#### **CONSULTER LES ANNONCES**

*Le* « *Showroom* » *est la vitrine, ou chaque membre peut présenter ses services ou ses produits. Cet espace est dédié exclusivement aux membres (professionnels), inaccessible aux autres internautes (non-professionnels)* 

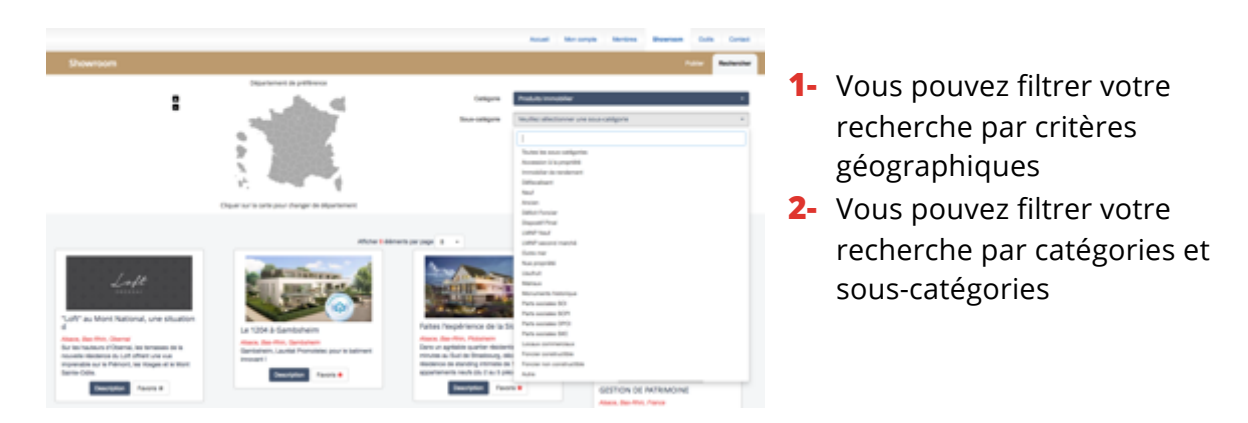

#### **CRÉER et PUBLIER SON ANNONCE**

Chaque membre à d'emblée la possibilité de publier une annonce pour promouvoir un service ou un produit auprès de l'ensemble des autres membres. Lui est aussi offert la possibilité de souscrire à des publications complémentaires.

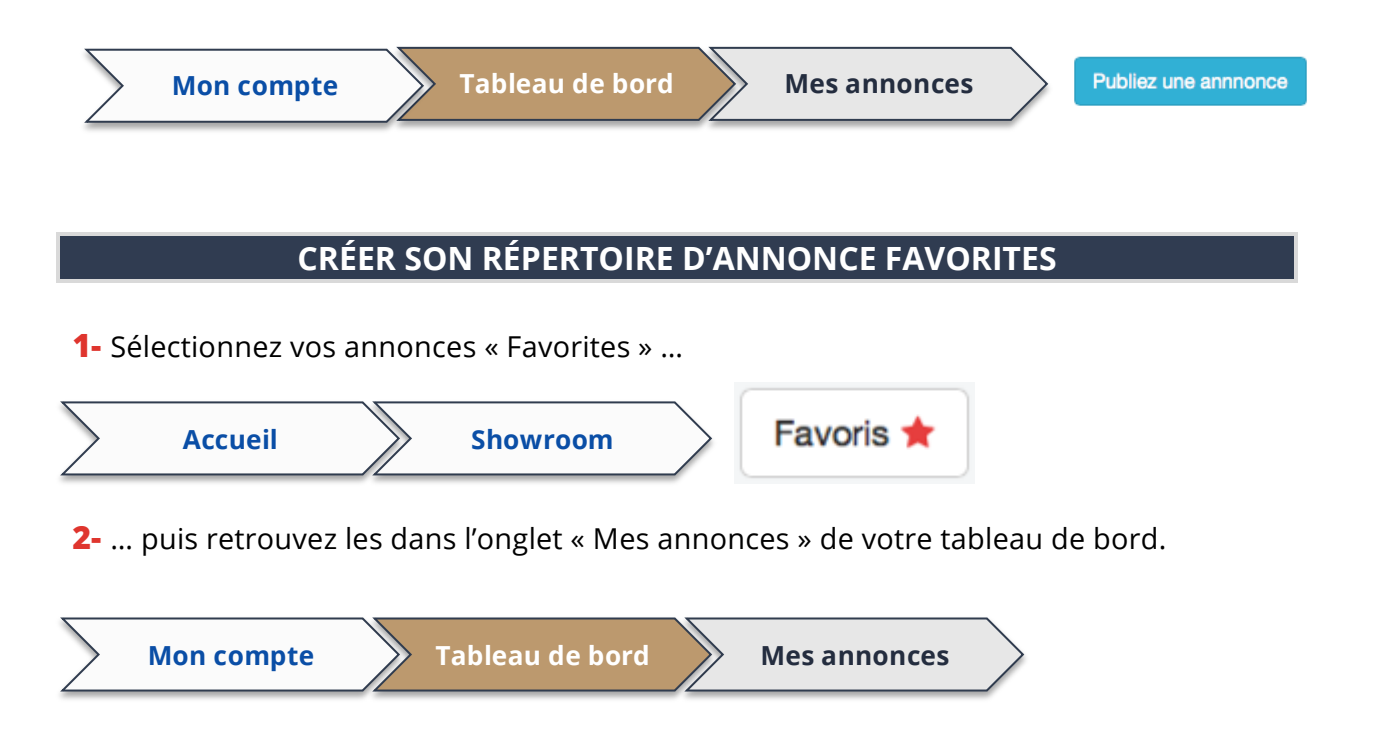

#### **STOCKER SES PROPRES DOCUMENTS**

Au sein de votre compte vous est offert la possibilité de stocker vos documents (commerciaux, de présentation, lettre de missions, etc.). La sécurisation HTTPS vous offre une sécurisation de votre stockage. Ces documents sont ainsi disponibles à tout moment dès que vous disposez d'une connexion internet.

1- Sélectionnez vos annonces « Favorites » ...

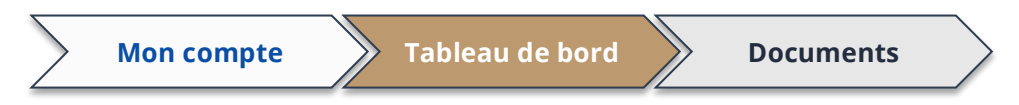

#### **CRÉER OU IMPORTER UN NOUVEAU CLIENT**

*Il vous est possible de créer manuellement un nouveau client mais aussi d'importer directement depuis certains logiciels professionnels vos données clients préexistantes* 

|                             | Nouveau client   |
|-----------------------------|------------------|
| Mon compte Nouveaux clients | Import AltOffice |
|                             | Import O2S       |

#### SAISIR UN RELEVÉ D'INFORMATION

Une fois un client créé, il est possible de saisir toutes les informations relatives à ce dernier. Cette saisie permettra une vision globale de la situation client, d'obtenir instantanément un diagnostic mais aussi d'alimenter son fichier client et d'obtenir automatiquement des notifications (alertes).

1- « Saisir et retrouver ses relevés d'information» ...

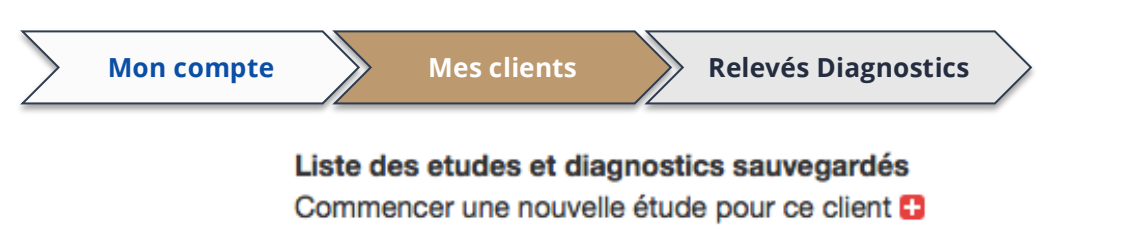

2- Sélectionner les pages à imprimer puis imprimer le relevé.

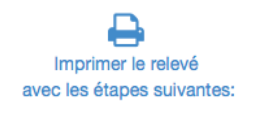

1: Situation familiale
2: Vos biens
3: Vos charges
4: Vos ressources
5: Votre fiscalité

6: Libéralités
7: Vos objectifs
8: Votre profil
9: Succession
10: Validation

3- Valider l'étude et obtenir instantanément un diagnostic patrimonial

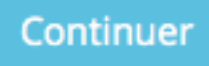

#### AJUSTER UN BILAN AUTOMATIQUE

Dans le cadre du diagnostic l'analyse, par son caractère automatique mérite de pouvoir être affiné par l'utilisateur professionnel qui saura appréhender des données plus subtiles ou plus subjectives.

| Mon compte                                                                                                    | Mes clients | Diagnost | ic patrimonial |            | iscalité   |  |  |  |
|----------------------------------------------------------------------------------------------------|-------------|----------|----------------|------------|------------|--|--|--|
| <ol> <li>Le système de scoring étant automatisé, vous pouvez aussi décider de modifier<br/>manuellement cette analyse en cliquant directement sur la case choisie, puis,<br/>validez.</li> </ol> |             |          |                |            |            |  |  |  |
| Niveau de pertinence (de 1 à 5)                                                                                                    | 1           | 2        | 3              | 4          | 5          |  |  |  |
| PINEL                                                                                                    | С           | 0        | $\bigcirc$     | $\circ$    | 0          |  |  |  |
| GIRARDIN / PINEL OUTRE-MER                                                                                                    | С           | 0        | 0              | $\bigcirc$ | $\bigcirc$ |  |  |  |
| GIRARDIN INDUSTRIELLE                                                                                                    | C           | 0        | 0              | $\circ$    | 0          |  |  |  |
| LMNP AMORTISSABLE                                                                                                    | C           | 0        | 0              | 0          | 0          |  |  |  |
| BOUVARD                                                                                                    | C           | 0        | 0              | 0          | 0          |  |  |  |
| MALRAUX                                                                                                    | G           | 0        | 0              | 0          | 0          |  |  |  |
| MONUMENTS HISTORIQUES                                                                                                    | 0           | 0        | 0              | 0          | 0          |  |  |  |
| DÉFICIT FONCIER                                                                                                    | C           | 0        | 0              | 0          | 0          |  |  |  |
| FCPI / FIP                                                                                                    | C           | 0        | 0              |            | 0          |  |  |  |
| SOFICA                                                                                                    |             | 0        | •              | 0          | 0          |  |  |  |
|                                                                                                    |             | Valider  | •              | Ŭ          | 0          |  |  |  |

**2-** Aussi est-il possible d'incérer la rédaction complète de préconisations.

| $\geq$ | Mon compte | Mes clients | Diagnostic patrimonial | Préconisations |
|--------|------------|-------------|------------------------|----------------|
|        |            |             |                        |                |

#### **PARTAGER UN CLIENT**

*Il vous est possible en un seul clic de partager votre dossier client avec n'importe quel autre membre.* 

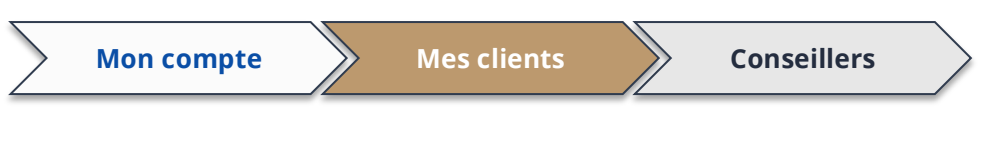

- Il vous suffit de choisir n'importe quel membre. Vous apparaissiez comme le « Conseiller Référent ». Conformément au CGU-CGV aucun membre n'est alors autoriser à engager la moindre action commerciale sur ce client sans votre accord préalable.
- 2- Vous pouvez soit lui donner une autorisation de simple consultation, soit l'autoriser à modifier et compléter le dossier client
- 3- Vous pouvez à tout moment supprimer ce partage

Partager

| Avec         | Nom du Membre | Avec         | Nom du Membre |
|--------------|---------------|--------------|---------------|
| Autorisation | Lecture 🔹     | Autorisation | Lecture -     |
|              | Lecture       |              |               |
| Avec         | Écriture      | Avec         | Nom du Membre |
| Autorisation | Lecture -     | Autorisation | Lecture -     |

Partager

#### PARTAGER SON DOSSIER AVEC VOTRE CLIENT

Il vous est possible en un seul clic de partager avec votre client l'accès à son dossier.

| $\geq$ | Mon compte       |         | Mes clients    |         | Synthèse     |                      |
|--------|------------------|---------|----------------|---------|--------------|----------------------|
|        | Partager les int | formati | ons (le client | peut se | connecter of | et voir ses données) |

## SUIVRE SON ACTIVITÉ

Dans le cadre du diagnostic l'analyse, par son caractère automatique mérite de pouvoir être affiné par l'utilisateur professionnel qui saura appréhender des données plus subtiles ou plus subjectives.

| Mon con                                                                                                    | npte                                                                                                    | Tableau de l                                                                                                    | bord                                                                                                 | Suivi com                                                                            | mercial                                                                    | $\rangle$                                                       |                                       |
|----------------------------------------------------------------------------------------------------|----------------------------------------------------------------------------------------------------|----------------------------------------------------------------------------------------------------|----------------------------------------------------------------------------------------------------|--------------------------------------------------------------------------------------|----------------------------------------------------------------------------|-----------------------------------------------------------------|---------------------------------------|
| 1- Dès qu<br>comm                                                                                                    | ı'un nouveaı<br>ercial                                                                                                    | u client est sa                                                                                                    | aisi, une ligi                                                                                       | ne se crée                                                                           | dans l'on§                                                                 | glet suivi                                                      |                                       |
| Statut Nom Prénon<br>DUPOND Antoine                                                                                                    | n Refs Opération                                                                                                    | Com. hono.                                                                                                    | Proposée<br>À définir                                                                                | Réalisée<br>À définir                                                                | Facturée<br>À définir                                                      | <b>Réglée</b><br>À définir                                      | Actions                               |
| <ul> <li>2- Ne restype d'</li> <li>3- Au fur dates d</li> <li>4- Une lig propos</li> <li>5- Le logi propos</li> <li>5- Le logi propos</li> <li>Opérations réalisées 16</li> <li>Opérations réalisées 3</li> </ul> | te plus qu'à<br>opération p<br>et à mesure<br>ou l'opératio<br>gne peut être<br>sée au client<br>ciel permet<br>sées, signées | renseigner é<br>roposée, les<br>e de l'avancer<br>on a été prop<br>e supprimée<br>c-prospect.<br>en un coup d<br>s, facturées e | ventuellem<br>honoraires<br>avec le clie<br>osée, signé<br>ou dupliqu<br>l'œil de visu<br>et payées. | ent son st<br>ou comm<br>ent il est po<br>e, facturée<br>ée dès qu'<br>ualiser les n | atut (pros<br>issions att<br>ossible de<br>, payée.<br>une nouv<br>nombres | spect ou cl<br>tendues<br>renseigne<br>elle opéra<br>d'opératio | ient), le<br>er les<br>tion est<br>ns |
| 10,0                                                                                                    |                                                                                                    |                                                                                                    |                                                                                                    |                                                                                      |                                                                            |                                                                 |                                       |
| 7,5                                                                                                    |                                                                                                    |                                                                                                    |                                                                                                    |                                                                                      | *                                                                          |                                                                 |                                       |
| 5,0                                                                                                    |                                                                                                    |                                                                                                    |                                                                                                    |                                                                                      |                                                                            |                                                                 |                                       |
| 2,5                                                                                                    |                                                                                                    |                                                                                                    |                                                                                                    | <                                                                                    | • •                                                                        |                                                                 |                                       |
| 0,0                                                                                                    | Fév Mars                                                                                                    | s Avril Mai                                                                                                    | Juin Juil                                                                                            | et Août                                                                              | Sept Oct                                                                   | Nov D                                                           | éc Jan                                |
|                                                                                                    |                                                                                                    |                                                                                                    |                                                                                                    |                                                                                      |                                                                            |                                                                 |                                       |

#### LA MESSAGERIE

Une messagerie interne permet d'échanger à partir de son adresse mail (utilisée pour la création de son compte). Ainsi tous les échanges sont ici archivés, toutes les notifications également

| Mon compte                                         | Messages                                           |                    |
|----------------------------------------------------|----------------------------------------------------|--------------------|
|                                                    | LES OUTILS                                         |                    |
| Outils                                             |                                                    |                    |
| ÉTUDE ET DIAGNOSTIC<br>PATRIMONIAL                 | SIMULATION PINEL                                   | SIMULATION LMNP    |
| PLAFONDS DE LOVERS SCELLIER<br>(ACQUIS AVANT 2011) | PLAFONDS DE LOYERS SCELLIER<br>(ACQUIS APRÈS 2011) | SIMULATEUR DE PRÊT |
| CALCULATEUR D'IMPÔTS                               | CAPACITÉ D'ENDETTEMENT                             | PLACEMENTS         |
|                                                    |                                                    |                    |